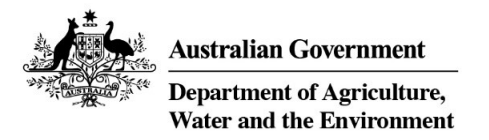

# National Waste Data Viewer – User Guide

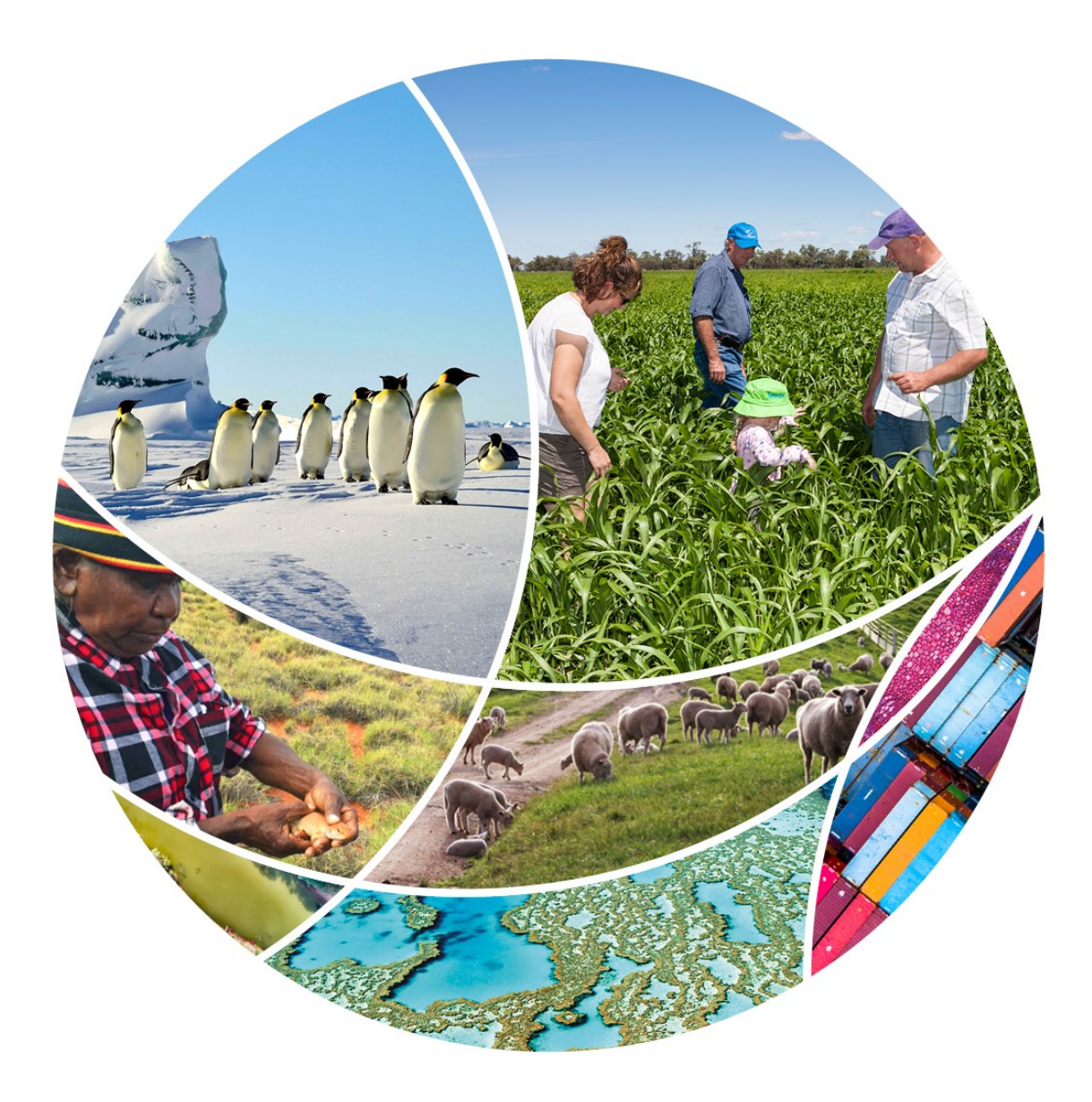

#### © Commonwealth of Australia 2021

#### **Ownership of intellectual property rights**

Unless otherwise noted, copyright (and any other intellectual property rights) in this publication is owned by the Commonwealth of Australia (referred to as the Commonwealth).

#### **Creative Commons licence**

All material in this publication is licensed under a <u>Creative Commons Attribution 4.0 International Licence</u> except content supplied by third parties, logos and the Commonwealth Coat of Arms.

Inquiries about the licence and any use of this document should be emailed to <u>copyright@awe.gov.au</u>.

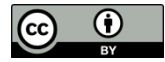

#### Disclaimer

The Australian Government acting through the Department of Agriculture, Water and the Environment has exercised due care and skill in preparing and compiling the information and data in this publication. Notwithstanding, the Department of Agriculture, Water and the Environment, its employees and advisers disclaim all liability, including liability for negligence and for any loss, damage, injury, expense or cost incurred by any person as a result of accessing, using or relying on any of the information or data in this publication to the maximum extent permitted by law.

## Contents

| Overview page          | i   |
|------------------------|-----|
| Snapshot page          | ii  |
| Material category page | iii |
| Source stream page     | iv  |
| Facilities page        | v   |
| About the data page    | vi  |

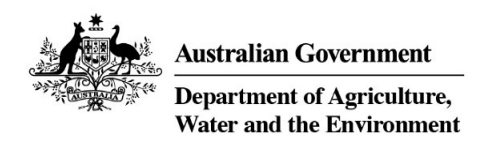

### Overview page

The National waste data viewer visualises the data in the National Waste Database 2020. This is the overview page that shows yearly trend information across material category and streams. See the tooltips below on how to explore and interact with the data visualisations.

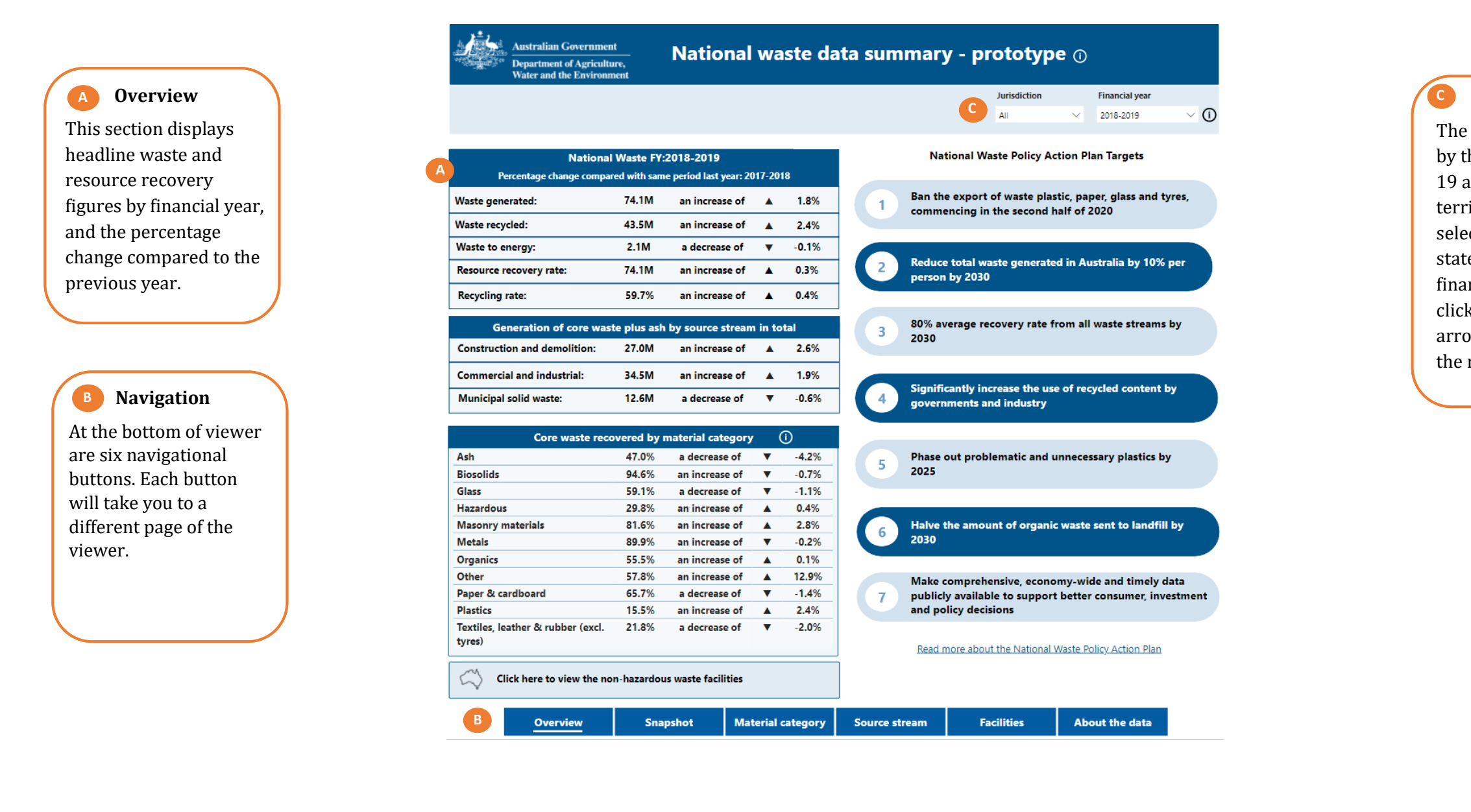

### Filters

The default view as set by the filter is FY2018-19 and all states / territories. You can select an individual state or another financial year by clicking on the down arrow and checking the required box.

## Snapshot page

The Snapshot page shows yearly trend information for waste generation and resource recovery across material category and streams.

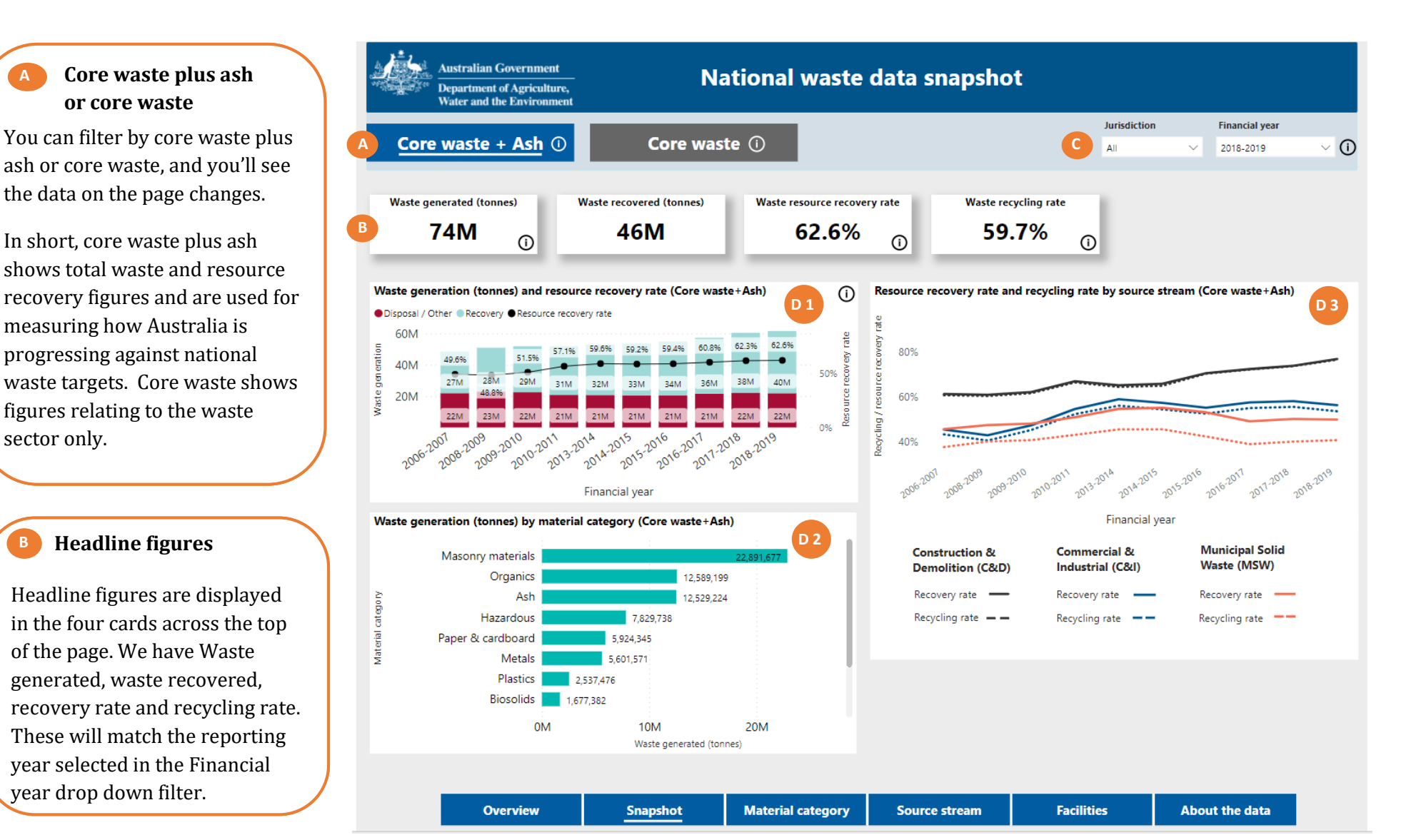

Filters The default view as set by the filter is FY2018-19 and all states / territories. You can select an individual state or another financial year by clicking on the down arrow and checking the required box.

**D** Charts

The first chart shows the amount of waste generated over time, overlaid with the resource recovery rate trend line. Waste generated each year is further broken down to the amount sent to disposal, and recovery fates.

The second chart shows the amount of waste generated by material category for the year selected in the top right-hand corner of the screen.

The third chart presents the resource recovery rate and recycling rate for each waste stream over time.

## Material category page

Just like the overview page, this page also includes filters. They are jurisdiction, waste material category and financial year.

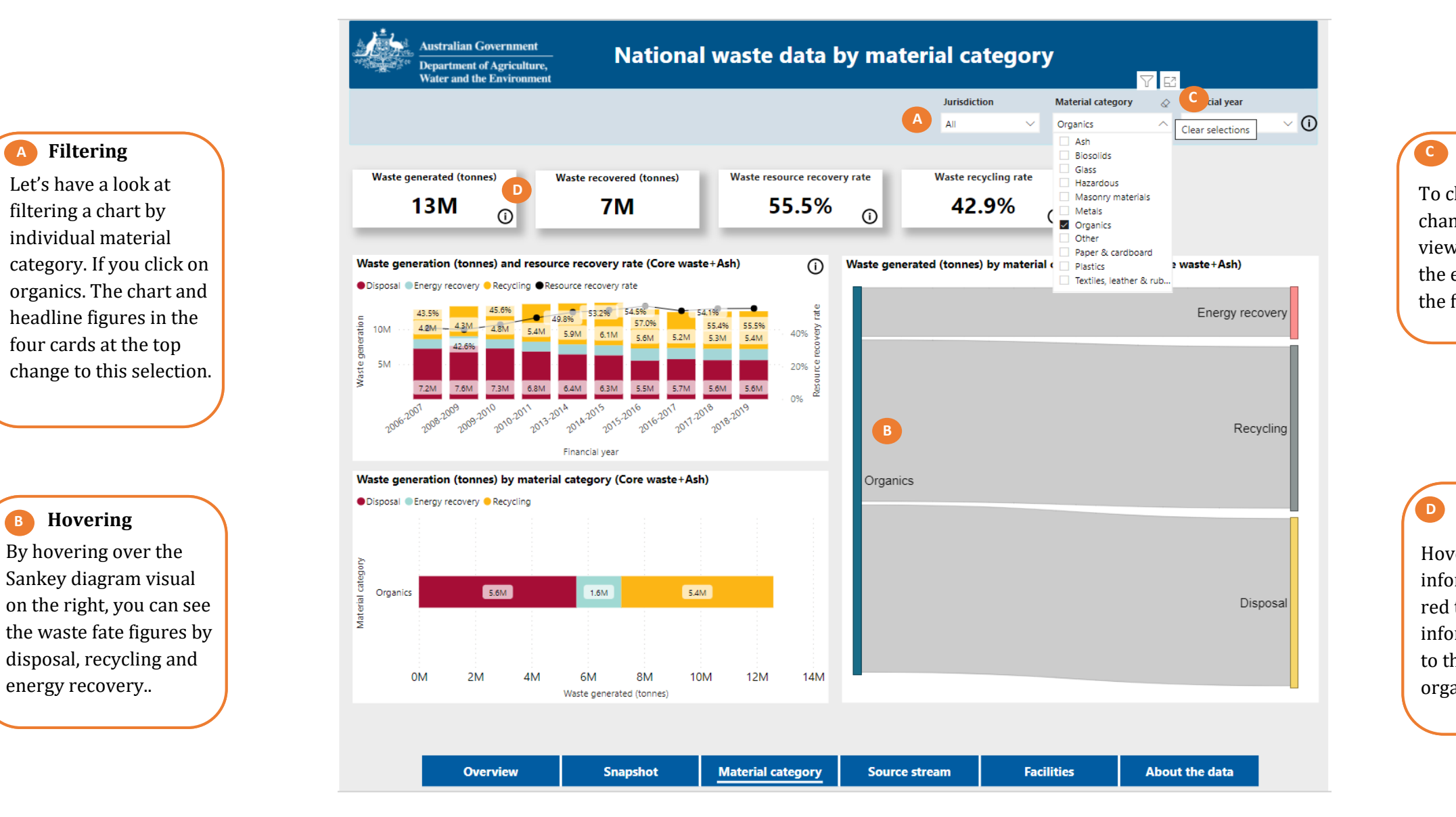

### **Clear filters**

To clear the filters and changes made to your view of the data, select the eraser button near the filters

### Information

Hover over the information symbol in red to view additional information in relation to the definition of organic waste.

### Source stream page

The stream page shows more detailed analysis by waste stream.

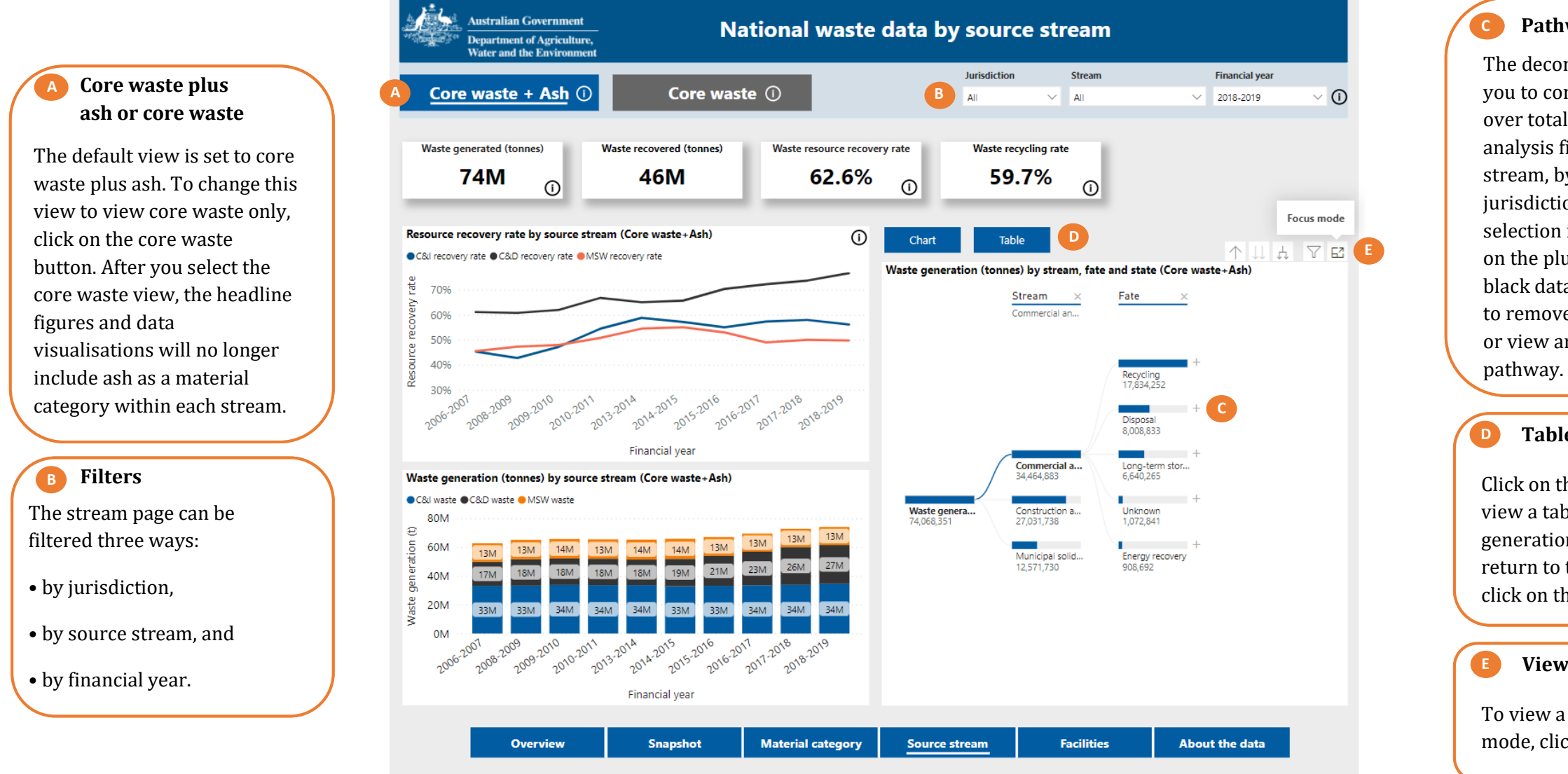

#### Pathway analysis

The decomposition tree enables you to conduct your own analysis over total waste generation. The analysis fields available are by stream, by fate and by jurisdiction. You can make your selection in any order by clicking on the plus button next to the black data bar. Click on the cross to remove your existing selection or view another analysis pathway.

#### **Table view**

Click on the Tabular button To view a table with waste generation by stream and fate. To return to the decomposition tree, click on the Visual button.

#### View full screen

To view a chart in full screen mode, click on the focus button.

## Facilities page

The Facilities page shows non-hazardous waste management and resource recovery facilities in Australia in an interactive map.

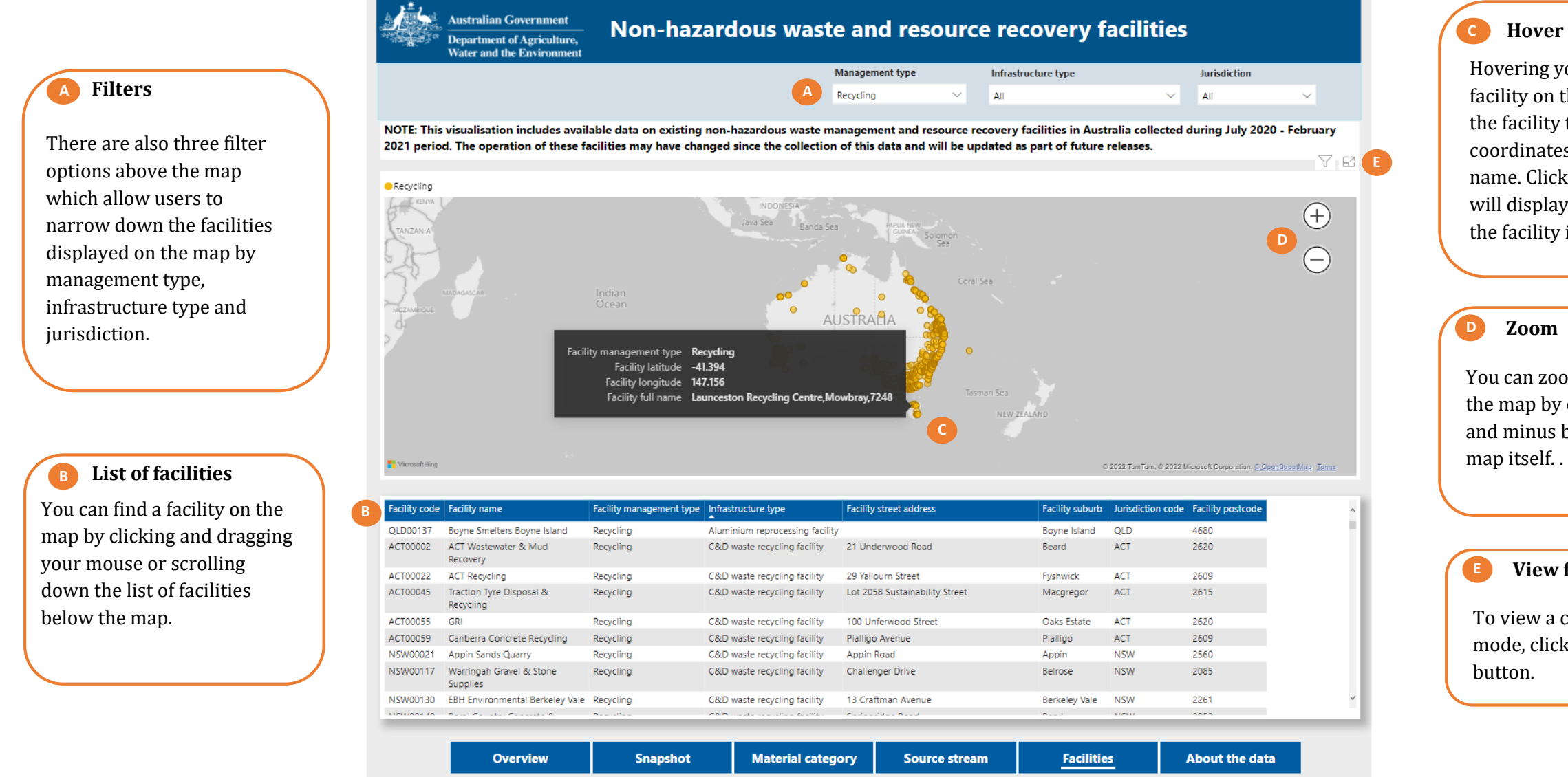

Hovering your mouse over a facility on the map will display the facility type, geographical coordinates and the facility name. Clicking on the facility will display the full details of the facility in the list below.

You can zoom in or out on the map by clicking the plus and minus button on the

### View full screen

To view a chart in full screen mode, click on the focus

### About the data page

The 'about the data' page includes more information about data in the viewer.

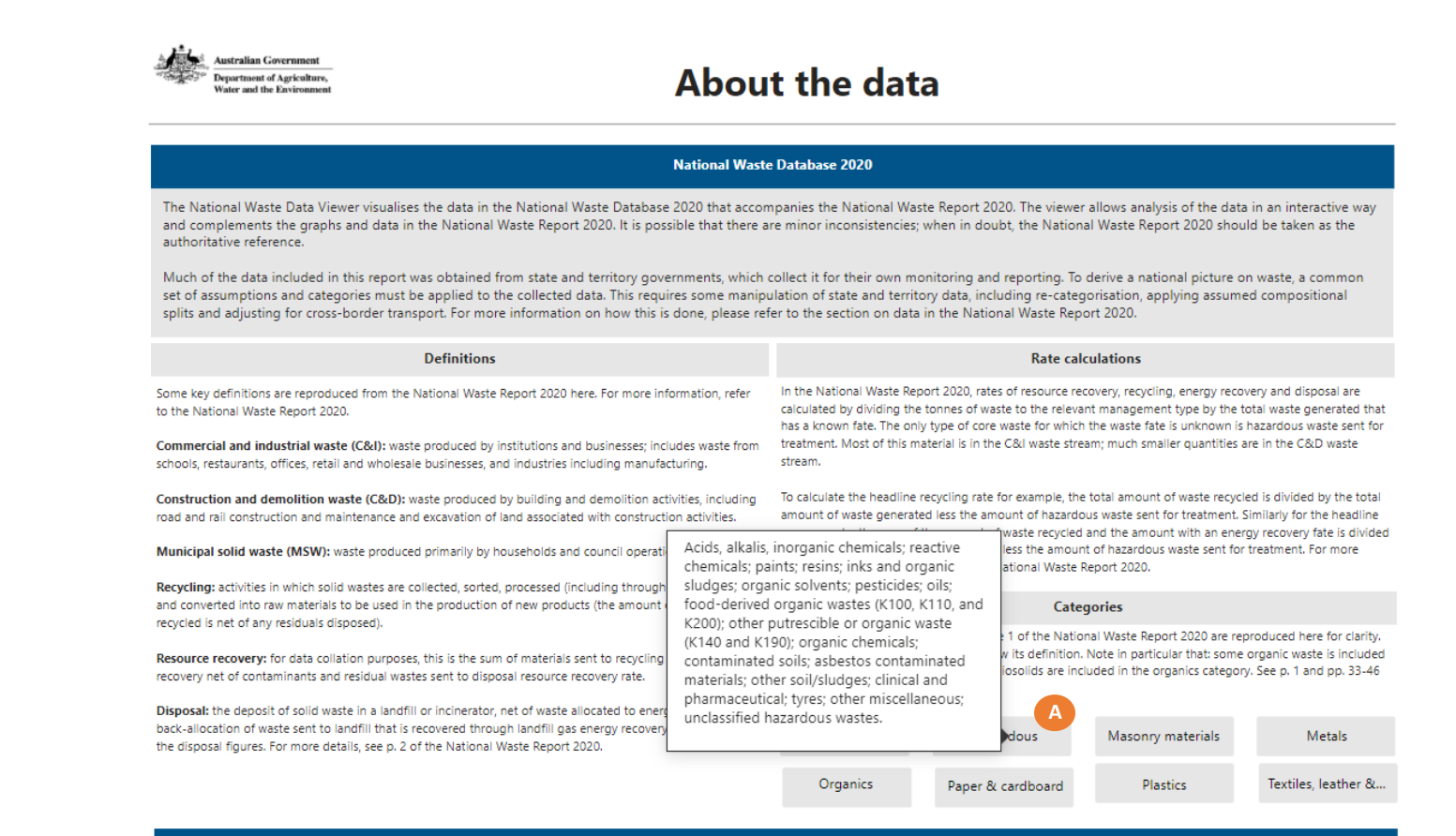

Australian (Non-Hazardous) Waste and Resource Recovery Infrastructure Database

The infrastructure visualisation collates available data on existing non-hazardous waste management and resource recovery facilities in Australia collected during July 2020 - February 2021 period. Each entry maps the facility to suburb or street level and categorises the sites using the National standard for waste and resource recovery data and reporting (the <u>Standard</u>) to provide the type of infrastructure and the material managed at the facility, as well as its role in the movement of material from the pathway to fate. Work is underway to improve the scope, quality and usefulness of the data and future visualisations – for example through the integration of hazardous waste facilities data, improved geolocations and the operational details of the facilities.

| Overview Snapshot Material category | Source stream | Facilities | About the data |
|-------------------------------------|---------------|------------|----------------|
|-------------------------------------|---------------|------------|----------------|

**Buttons** Hover over each of the

category buttons to view what specific material has been included in each material category.